## **Steps to setup Bellsouth email on Windows 10**

Bellsouth is a webmail service provided by AT&T. On Bellsouth users can send and receive emails. If you don't know how to setup your Bellsouth email on Windows 10 then you can use these steps.

- Open your outlook account on Windows 10.
- Go to the file option.
- Now click on 'Add account' option.
- Select the 'Manual configure server setting' option.
- Then click on 'Next'.
- Click yes option when next window appears.
- Enter your Bellsouth email address and your account name.
- Then select IMAP and POP option.
- Type 'imap.mail.att.net' for Incoming Mail Server.
- Type 'smtp.mail.att.net' for Outgoing Mail Server.
- Now you have to enter your email address and password.
- Then open the 'Advanced' option.
- Check if 995 is the Incoming Server port number for POP3.
- Check if 465 is Outgoing Server port number.
- Under 'Use the following type of encrypted connection' option there will be a SSL section, enable it.
- Save the changes. Your email has been set up.

If users face any problem while setting their Bellsouth email or have any other query regarding setup process then they can contact <u>Bellsouth</u> <u>customer service center</u>. The executives will provide customers will all the solutions.